## How to Create a Learning Account & Complete the Safeguarding Course

IMPORTANT: If you already have a North Tyneside Learning Pool Account (such as if you are a NT employee or if you have previously completed the course) you already have access; please <u>do not</u> create another user account and proceed straight to Page 4

Follow this link: <u>https://northtyneside.learningpool.com</u> (or type into your browser)

1) You will be taken to:

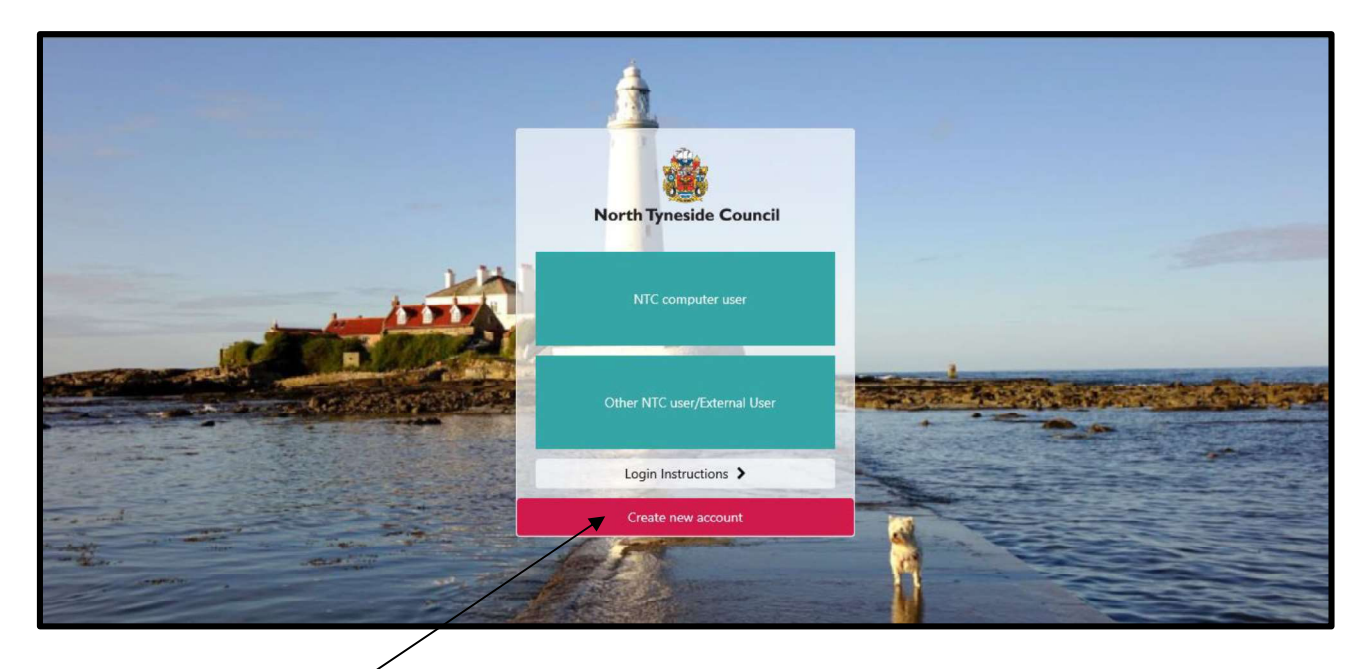

2) Select "Create New Account"

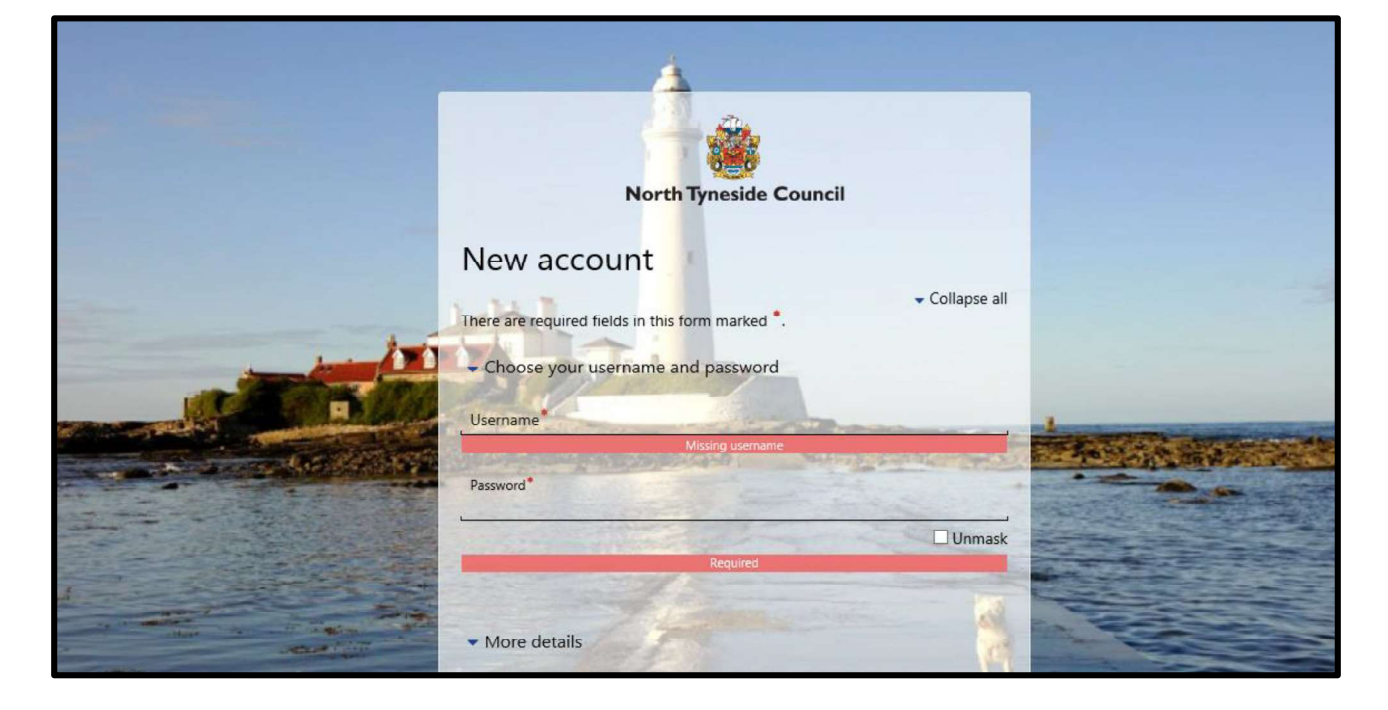

3) Create a user name and password of your choice

## 4) Complete "More Details"

|                          | More details Email address Invalid email address |
|--------------------------|--------------------------------------------------|
|                          | First name*                                      |
| 1                        | Missing given name                               |
| C. C. S. CO.             | City/town<br>North Tyneside                      |
|                          | Country                                          |
|                          | Select a country                                 |
|                          | Organisation * 0 Missing organisation            |
| there as a second second | Choose organisation                              |

5) Then click "choose organisation"

|                                                                                                    | Choose organisation | 8                                                                                                    |                              |
|----------------------------------------------------------------------------------------------------|---------------------|----------------------------------------------------------------------------------------------------|------------------------------|
| Browse Search                                                                                                    |                     |                                                                                                    |                              |
| B Gutation<br>B Gutergency Service<br>B Gutergency Service<br>B Guterge |                     |                                                                                                    |                              |
| ⊕ WTC Partners     ⊕ Probation     ⊕ Voluntary     ⊕ Provate                                                                                                    |                     |                                                                                                    |                              |
| B C Emergency Services<br>C Members<br>Transport (Private)                                                                                                    |                     |                                                                                                    |                              |
|                                                                                                    |                     | A STATE OF A STATE OF A STATE OF A STATE OF A STATE OF A STATE OF A STATE OF A STATE OF A STATE OF A STATE OF A | Constant and a second second |

6) Click + next to "NTC (Not Employee)

7)

|                                                                                                    | ← More details                                                                                                    |        |
|----------------------------------------------------------------------------------------------------|----------------------------------------------------------------------------------------------------|--------|
|                                                                                                    | Choose organisation (Selected: Volunteer)                                                                                                    | x      |
|                                                                                                    | Drowse Scarch                                                                                                    |        |
|                                                                                                    | Catters - PLEASE CHOOSE FROM THE DROP DOWN     Contraction     Contraction     Contractio |        |
|                                                                                                    | Voluntary     Jorvate - PLEASE CHOOSE FROM THE DROP DOWN     Jorvate - PLEASE CHOOSE FROM THE DROP DOWN     Jorvate - PLEASE CHOOSE     Jorvate - PLEASE CHOOSE     Jorvate - PLEASE     Jorvate - PLEASE     Jorvate -  |        |
| there is a second second secon | OK<br>Managers Name                                                                                                    | Cancel |
| /                                                                                                    |                                                                                                    |        |
| Select "Volunte                                                                                                    | eer", then click "OK" ——                                                                                                    |        |

8) "Volunteer" will be shown as selected. Now complete "Other fields" (as step 8) below)

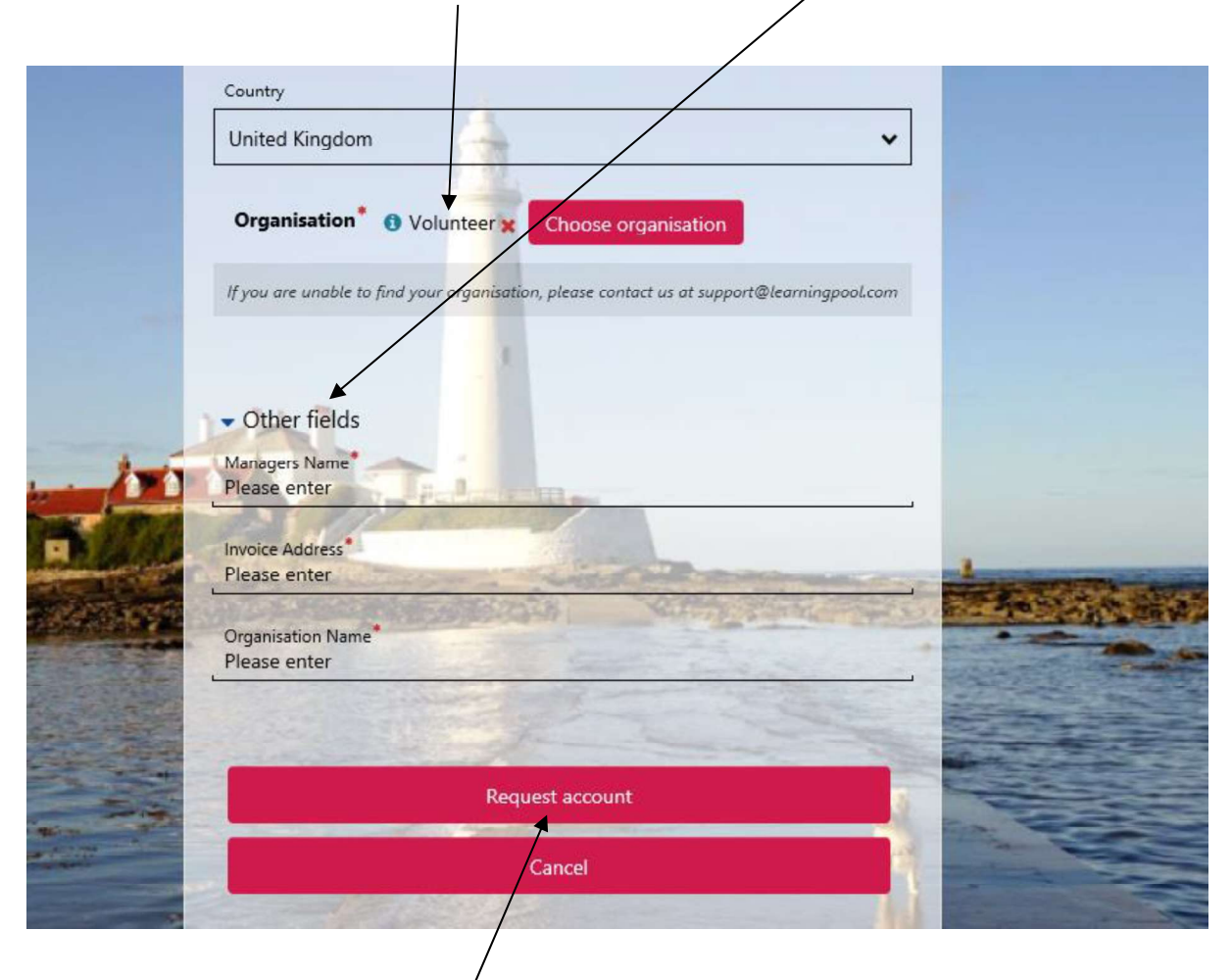

- 9) "Other fields": Manager's Name: Helen Jordan
   Invoice Address: Attendance & Placement Service Chaperone
   Organisation Name: North Tyneside Council
- **10)** Click "Request Account"

You will receive an email to confirm your learning account.

You may now log into the Learning Pool and complete the course.

Access the Learning Pool (https://northtyneside.learningpool.com)

If you are an external user and not a North Tyneside Council Employee select: "Other NTC user".

If you are a NT Council employee then select "NTC Computer User" Then log in using your user name and password.

(If you have difficulty logging in or have forgotten your password you should email workforce.development@northtyneside.gov.uk)

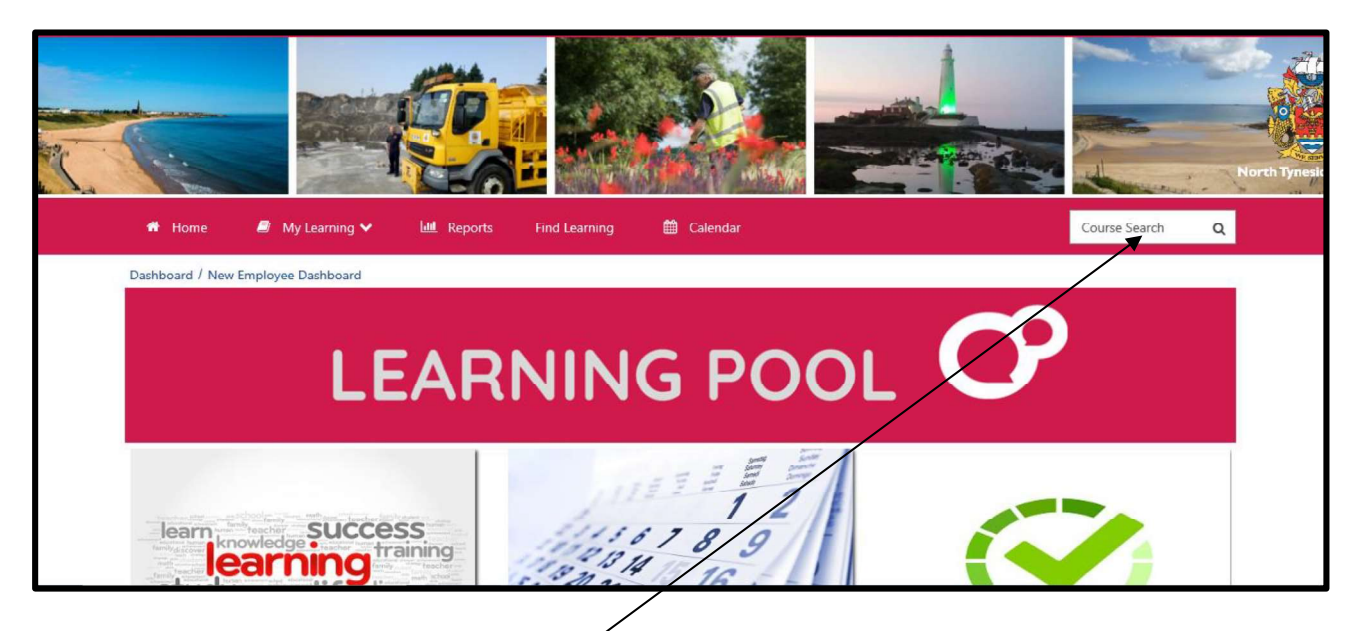

- Locate the course by searching "Risk"
- Select "Safeguarding Children and Adults at Risk in North Tyneside" from the results displayed.

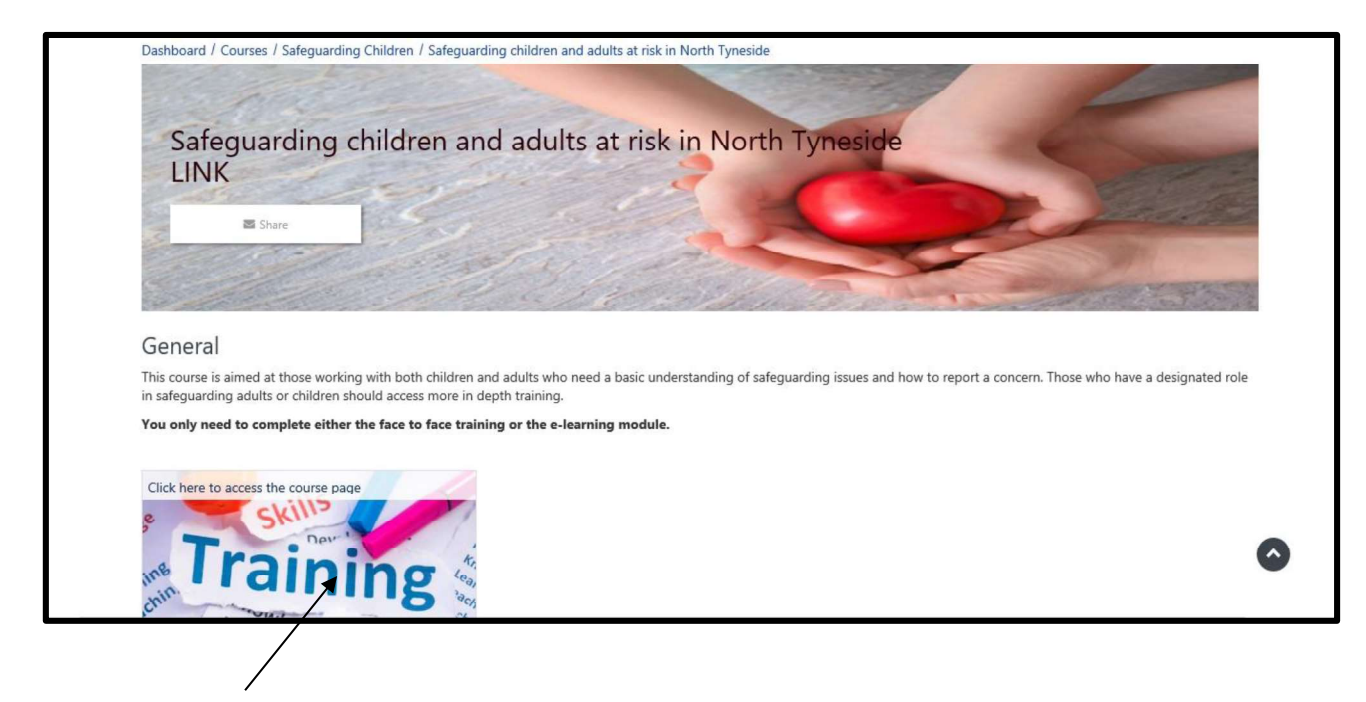

Click here to access the course page

• Click here and complete the course

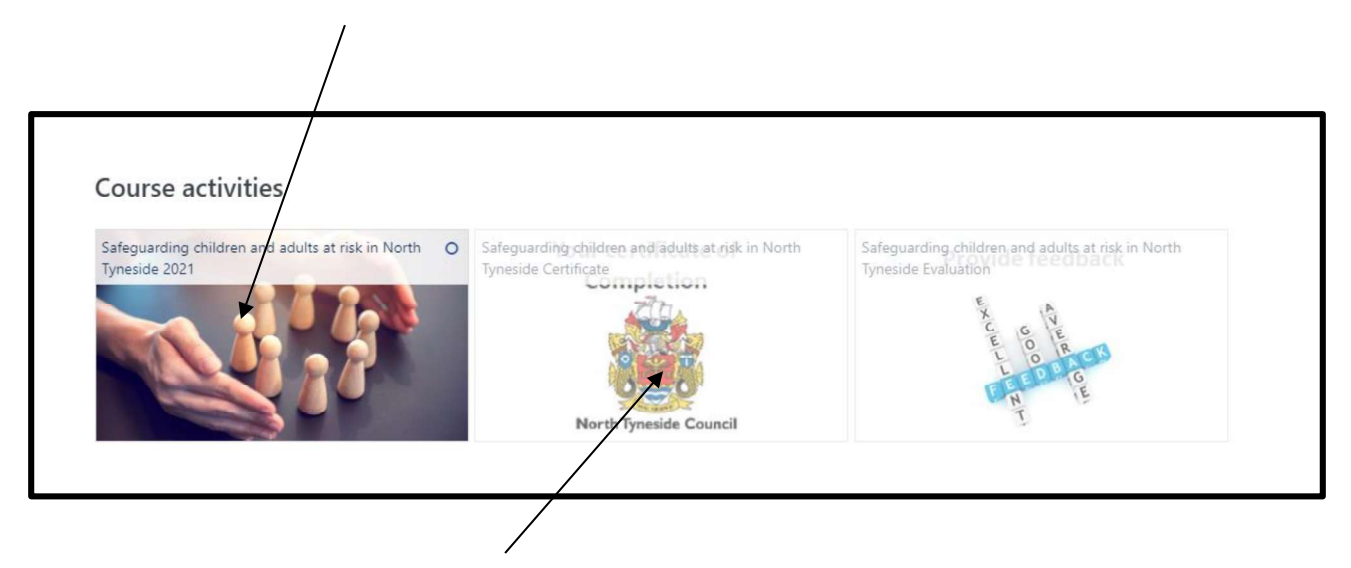

• Obtain your Certificate (you may need to have pop-ups enabled to access this).

If you experience any difficulties creating your learning account or accessing the course please contact the Learning Pool Tel: (0191) 6435063 workforce.development@northtyneside.gov.uk